## ORCID

## Realizado por Marta S.C.

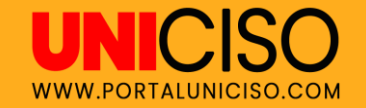

© - Derechos Reservados UNICISO

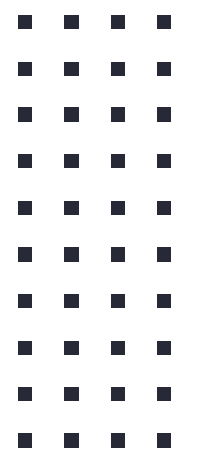

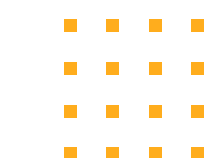

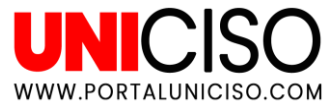

#### SUS SIGLAS...

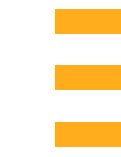

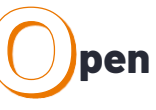

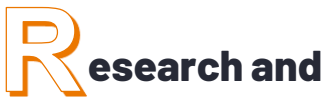

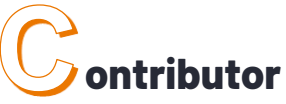

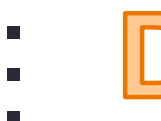

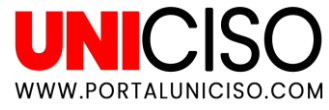

#### ORCID

#### ¿Qué es?

Es un identificador único que tiene como propósito brindar a los investigadores un código de autor que distinga su autoría científica.

El Orcid ID siempre será el mismo sin importar donde este afiliado.

#### Características

- Sitio para registrar trabajos.
- Se pueden compartir trabajos con otros sistemas de identificación.
- Es una iniciativa sin ánimo de lucro apoyado por varias editoriales e instituciones de investigación.

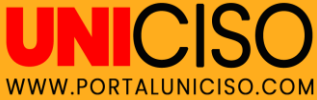

# **7 milones** De investigadores disponen de identificador ORCID

# 284.554 usuarios

Tienen membresía y servicios de afiliación

1.797 Actividades totales de recursos de investigación

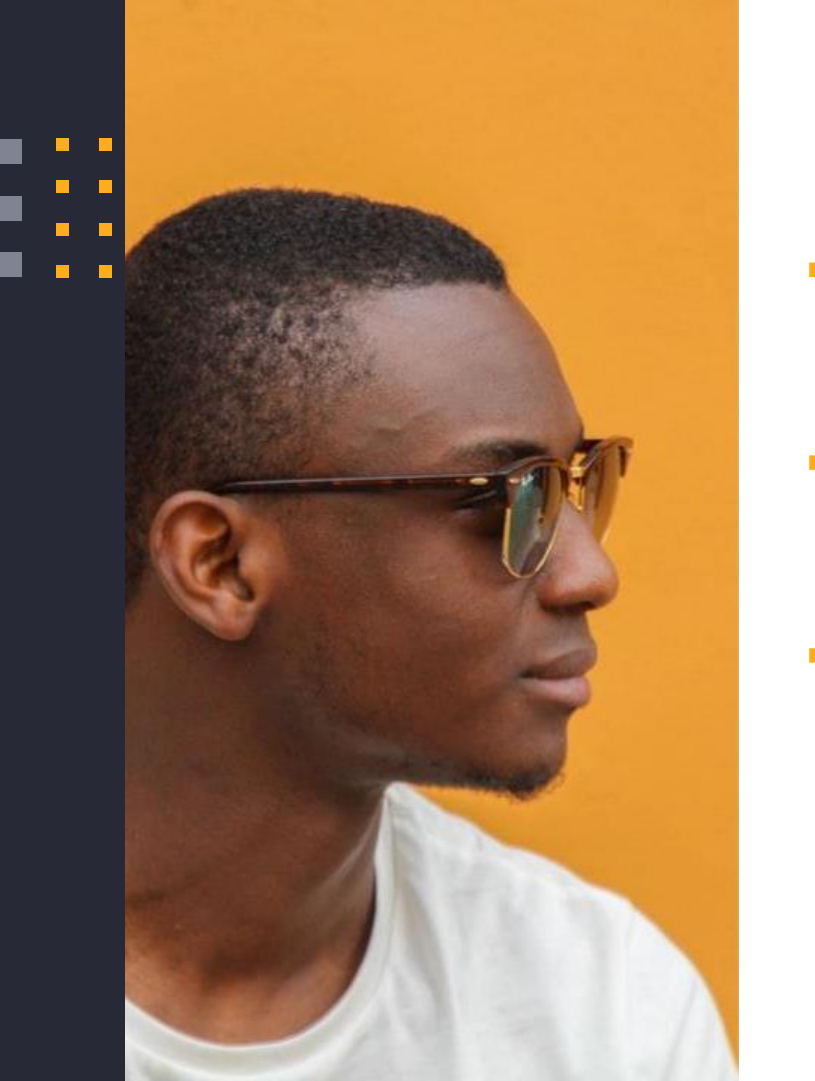

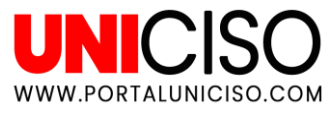

## ¿Por qué Surge?

- Los profesores e investigadores, quieren siempre identificar sus trabajos y actividades académicas de otros.
- Ellos buscan una identidad única y clara enlazada con sus trabajos (artículos,libros, patentes,etc).
- ORCID nace para dar a cada investigador un registro único que se mantiene para siempre independientemente del desarrollo de sus actividades.

El código es algo así "0000-0799-0227-589X", siempre está compuesto por 16 dígitos.

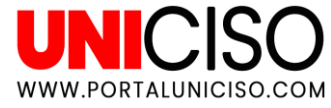

#### Funciones Básicas

- Es un registro para obtener un identificador único.
- Gestiona un registro de las actividades.
- API (Interfaz de programación de aplicaciones) admite la comunicación de sistema a sistema
- El código generado está disponible bajo una licencia abierta y los datos pueden ser descargados gratis

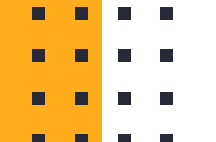

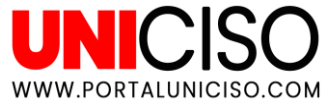

#### ¿Quiénes están en la comunidad ORCID?

- Investigadores individuales
- Universidades
- Organizaciones de investigación
- Financiadores de investigación
- Laboratorios nacionales

- Asociaciones de profesionales
- Asociaciones de investigadores
- Editores
- Agencias cientifícas

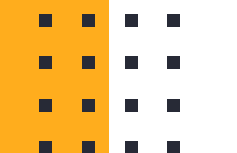

## 1. ¿Cómo se obtiene un código ORCID?

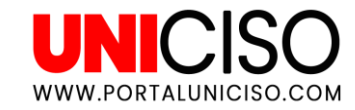

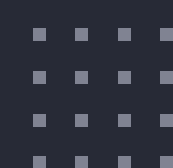

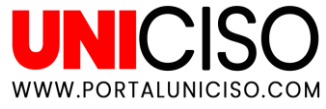

- Los usuarios se deben de registrar en el siguiente link <u>https://orcid.org/reg</u> <u>ister</u>
- Debe de ser un proceso personal
- Allí deberás de completar algunos
- datos
  - . . .
  - . . .
- . . . .

| First name                  |   |
|-----------------------------|---|
|                             | 0 |
|                             |   |
| Last name (Optional)        |   |
|                             |   |
|                             |   |
| Primary amail               |   |
| rinnary email               |   |
|                             |   |
|                             |   |
| Additional email (Optional) |   |
|                             | 0 |
|                             | _ |
| O Add another email         |   |
| Password                    |   |
|                             | 0 |
|                             | • |
| ⊘8 or more characters       |   |
| ⊘1 letter or symbol         |   |
| ⊘1 number                   |   |
|                             |   |
| Confirm Password            |   |
|                             |   |
|                             |   |
|                             |   |

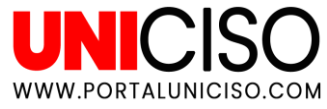

- Adicional a esto, puedes controlar quien puede ver tu contenido.
- Puedes elegir: Todas las personas, Grupos de confianza o Solo tú.

| Visibility settings                                                                                                    |  |  |  |
|----------------------------------------------------------------------------------------------------|--|--|--|
| Your ORCID iD connects with your ORCID record that can contain links to your research activities, affiliations, awards, other versions of your name, and more. You con this content and who can see it. More information on visibility settings. |  |  |  |
| By default, who should be able to see information added to your ORCID Record?                                                                                                    |  |  |  |
| Everyone (87% of users choose this)                                                                                                    |  |  |  |
| Trusted parties (5% of users choose this)                                                                                                    |  |  |  |
| Only me (8% of users choose this)                                                                                                    |  |  |  |

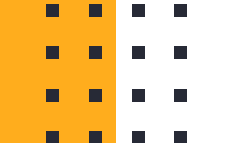

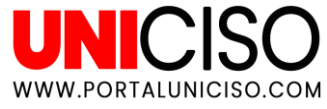

- Puedes ajustar las notificaciones.
- Si quieres recibir alertas para recibir novedades relacionadas con ORCID.

#### Notification settings

ORCID sends email notifications about items related to your account, security, and privacy, including requests from ORCID member organizations for permission to update your record, and changes made to your record by those organizations.

You can also choose to receive emails from us about new features and tips for making the most of your ORCID record.

Please send me quarterly emails about new ORCID features and tips

To receive these emails, you will also need to verify your primary email address.

After you've registered, you can change your notification settings at any time in the account settings section of your ORCID record.

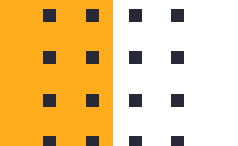

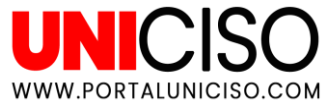

- Después de haber creado una sesión deberás de completar tu información personal (año de nacimiento, profesión, empleos, publicaciones). Recuerda que puedes configurar siempre el nivel de privacidad de éstos
- Allí también añadirás palabras clave que definen tu perfil de investigación
- Puedes añadir tus páginas web
- Coloca una coloca biografía para distinguirte de otros autores y allí puedes nombrar instituciones en los que has colaborado

Te recomiendo revisar el siguiente link <u>https://poliscience.blogs.upv.es/guia-para-crear-y-</u>

<u>completar-un-registro-en-orcid/</u>, en donde podrás encontrar todos los puntos más detallados y explicados del registro.

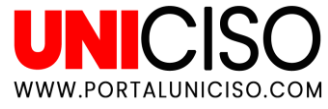

#### Ejemplo

| Audy Salcedo                                                                                           | ← Employment (1)                                                                                                    |                    | 1 Sort    |
|----------------------------------------------------------------------------------------------------|----------------------------------------------------------------------------------------------------|--------------------|-----------|
| ORCID iD<br>Ohttps://orcid.org/0000-0002-9783-8509                                                     | Universidad Central de Venezuela: Caracas, Distrito Capital, VE                                                                                                    |                    |           |
| Print View 🛛                                                                                           | Source: Audy Salcedo                                                                                                    | ★ Preferred source |           |
| venezuela                                                                                              | ← Education and qualifications (2)                                                                                                    |                    | \$\$ Sort |
| <b>Other IDs</b><br>ResearcherID: A-5217-2017<br>Scopus Author ID: 35146699900<br>Loop profile: 640489 | <ul> <li>Universidad Central de Venezuela: Caracas, Distrito Capital, VE<br/>2014 to present   Doctor en Educación<br/>Education</li> </ul>                                                                  |                    | T         |
|                                                                                                    | Source: Audy Salcedo                                                                                                    | ★ Preferred source |           |
|                                                                                                    | Universidad Pedagógica Experimental Libertador Instituto Pedagógico de Caracas:<br>Caracas, Distrito Capital, VE<br>1999 to present   Magister en Educación, mención Enseñanza de la Matemática<br>Education |                    |           |
|                                                                                                    | Source: Audy Salcedo                                                                                                    | ★ Preferred source |           |

En la parte izquierda encontrar el nombre con el ORCID ID

En la parte derecha o central encontramos sus datos personales

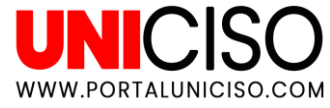

#### Ejemplo

| ✓ Works (15 of 15)                                                     |                    | \$\$ Sort |
|------------------------------------------------------------------------|--------------------|-----------|
| Los Gráficos Estadísticos en la Primaria Venezolana                    |                    |           |
| El Texto Escolar Diferentes Miradas                                    |                    |           |
| 2017-09   book-chapter                                                 |                    |           |
| ISBN: 978-980-00-2872-8                                                |                    |           |
| Source: Audy Salcedo                                                   | ★ Preferred source |           |
| Gráficos Estadísticos en Libros de Texto de Matemáticas Venezolanos    |                    |           |
| VIDYA                                                                  |                    |           |
| 2016-12   magazine-article                                             |                    |           |
| Part of ISSN: 2176-4603                                                |                    |           |
| Source: Audy Salcedo                                                   | ★ Preferred source |           |
| Gráficos Estadísticos en Libros de Texto para Educación Primaria de Gu | atemala y          |           |
| Venezuela                                                              |                    |           |
| Educação Matemática Pesquisa, São Paulo.                               |                    |           |
| 2016-12   magazine-article                                             |                    |           |
| Part of ISSN: 1983-3156                                                |                    |           |
| Source: Audy Salcedo                                                   | ★ Preferred source |           |

Si seguimos bajando, encontramos la pestaña "Works" donde están todas sus publicaciones.

### 2. Ventajas de ORCID

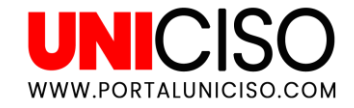

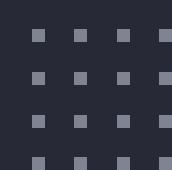

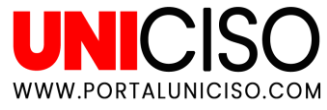

#### Ventajas

- Agencias de financiación piden como requisito este código.
- Editores científicos lo requieren.
- Cada investigador tiene un código diferente.
- El investigador tiene el código para siempre.
- Las actividades del investigador aparecen en otras bases de datos bibliográficas.
- Transfiere datos de publicaciones de diferentes portales y sistemas de investigación como Scopus.
- El investigador puede ver como se mueven sus publicaciones en la red.

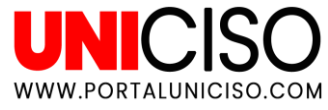

#### Ventajas

- Evita la confusión de nombres similares de investigadores
- Integración en sistemas administrativos y de gestión científica
- Gestión de informes para procesos de evaluación
- Reduce el tiempo en la identificación de publicación de trabajos
- Actualización de datos bibliográficos de los autores cuando los trabajos son publicados

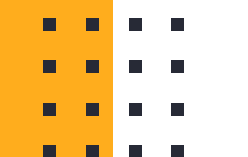

#### 3. Membresía

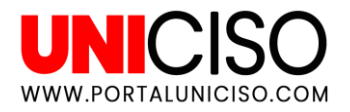

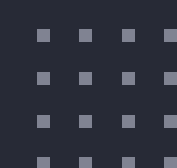

**•** 

- -

- -

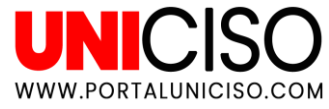

#### De forma gratuita

- Las personas pueden crear un perfil, registrarse, compartir el identificador ORCID.
- Las personas recibirán una notificación cuando sus manuscritos sean publicados y cuando se incluya su Orcid IDs.
- Las personas pueden ingresar nominaciones para los Grupos de Dirección y Grupos de Trabajo ORCID\*
- Pueden acceder a datos anuales de información pública.
- Registro, participación y almuerzo en las reuniones dos veces por año.
- Boletín mensual e invitaciones a eventos públicos organizados por ORCID.
- Pueden ser nominados en la Junta Directiva.
- . . . .

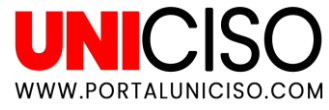

#### Membresia Básica

- El valor estándar es de \$5.150 USD.
- Por lo general son organizaciones con datos limitados.
- Organizaciones que van a trabajar con un número pequeño de investigadores por mes.

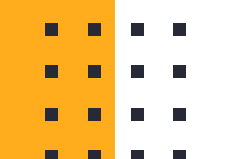

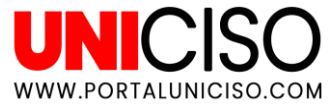

#### Membresia Premium

- Organizaciones que necesitan integrar ORCID IDs en varios sistemas.
- Organizaciones con grandes cantidades de datos.
- Organizaciones que necesitan interactuar con grandes cantidades de investigadores al mes.

\*Grupos Directivos: Dan información para la estrategia global y establecer prioridades del Director Ejecutivo.

\*Grupos de trabajo: Trabajan en tareas y entregas especificas. Se eligen entre los

- 🔹 🔹 🖷 miembros activos.
- . . . .
- . . . .

### 4. Añadir Publicaciones

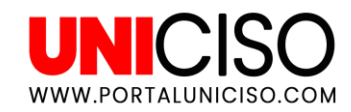

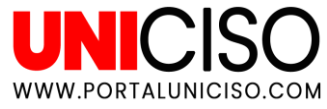

#### Añade publicaciones a tu perfil

- Importar un fichero bibtex (estos ficheros los generan los programas de gestión bibliográfica como Endnote y Refworks)
- Manualmente puedes poner las referencias bibliográficas
- Importar desde bases de datos como Scopus, Publmed, entre otros.

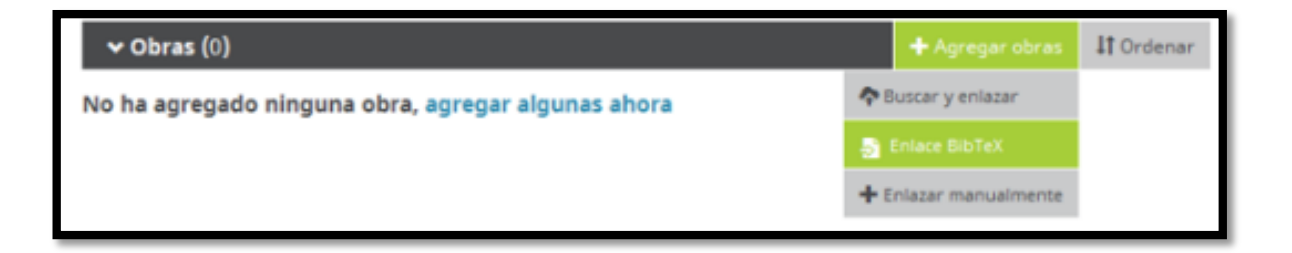

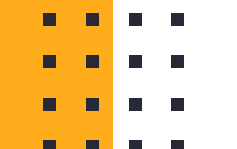

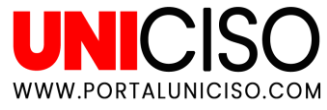

#### Exportar publicaciones

- Desde Scopus puedes transferirlas directamente a ORCID, ya que allí se ha dispuesto un enlace que permite hacerlo automáticamente.
- En Web of Science se muestra un enlace para la exportación directa a ORCID.
- En Dialnet la importación se hace con un fichero bibtex. Selecciona el artículo y luego en menú la opción de Bibtex. De allí se crea un fichero que se guarda en tu computador y luego puedes exportarlo a ORCID.

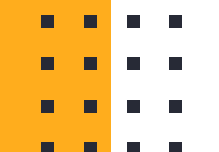

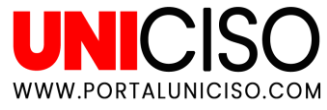

#### Bibliografía

ORCID. (Febrero de 2020). Orcid. Obtenido de Conectando a los investigadores con la investigación: <u>https://orcid.org/</u>

Universidad de Extremadura . (2020). ORCID. Servicio de Bibliotecas .

Universidad de León. (2015). Proyecto Orcid . Biblioteca Universitaria.

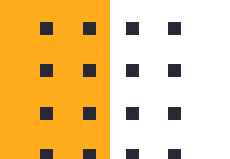

## **CITA DE LA GUÍA**

S.C. Marta. (2019). ORCID. UNICISO. Disponible en: <u>www.portaluniciso.com</u>

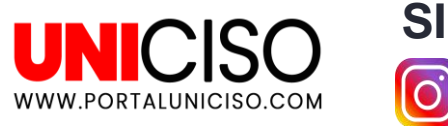

# SIGUENOS:

 $\ensuremath{\textcircled{}^\circ}$  - Derechos Reservados UNICISO

Créditos: Special thanks to all the people who made and released these awesome resources: • Presentation template by SlidesCarnival • Photographs by Unsplash & Death to the Stock Photo (license)